## Workers' Compensation Automation and Integration System (WCAIS)

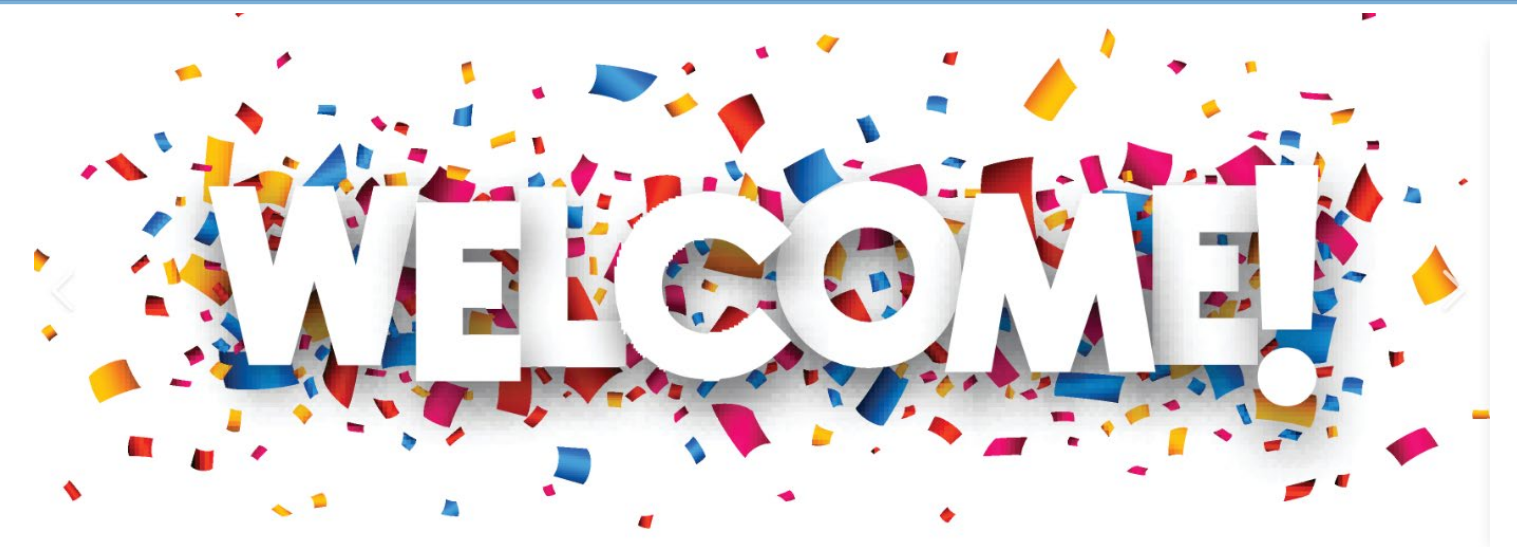

#### Filing a Workers' Compensation Appeal Board (WCAB) Petition in WCAIS September 26, 2024

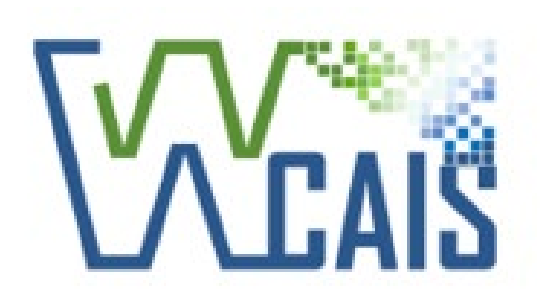

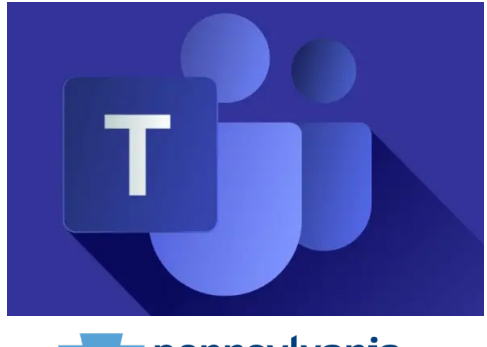

DEPARTMENT OF LABOR & INDUSTRY BUREAU OF WORKERS' COMPENSATION

## Petition types that can be filed include:

**Counsel Fees** under Sections 442 and 501 of the Workers' Compensation Act ("Act") (77 P.S. §§ 998 and 1021)

<u>Required Document(s)</u>: Counsel Fee Petition, Signed & Dated Fee Agreement, Proposed Order listing parties and address.

Petition for Commutation pursuant to Section 316 of the Act (77 P.S. § 604)

Required Document(s): Commutation Petition

MISC – Guardianship under Section 307 of the Act (77 P.S. § 542)

<u>Required Document(s)</u>: Misc Petition including name of Guardian and names of dependents for whom the guardianship is being requested.

MISC – Meretricious Relationship under Section 307 of the Act (77 P.S. § 562)

Required Document(s): Misc Petition

#### MISC – Other

Required Document(s): Misc Petition

- MISC Petition for Annuity/Satisfaction pursuant to Section 317 of the Act (77 P.S. § 603) <u>Required Document(s)</u>: Misc Petition
- MISC Petition for Loss of Use Conversion to Total Disability pursuant to Section 306(c)(23) of the Act (77 P.S. § 513) <u>Required Document(s)</u>: Misc Petition
- Rehearing under Section 426 of the Act (77 P.S. § 871)

<u>Required Document(s)</u>: Rehearing Petition and related WCAB Opinion/Order

Supersedeas (from WCJ decision) under Section 430(b) of the Act (77 P.S. § 971(b))

<u>Required Document(s)</u>: Supersedeas Petition, WC Judge's Decision which should auto load. If there was an amended WC Judge's Decision, this will not auto load and must be uploaded manually if applicable.

Supersedeas (Reconsideration) under Section 426 of the Act (77 P.S.  $\S$  871)

Required Document(s): Reconsideration Petition, WC Judge's Decision (auto loads), Prior Supersedeas Order

Supersedeas on Appeal to Commonwealth Court under Pa. R.A.P. 1781

<u>Required Document(s)</u>: Supersedeas Petition, WC Judge's Decision (auto loads), and WCAB Order.

Filing a WCAB Petition in WCAIS

#### NOTE:

The required documents are necessary to successfully file a Petition. In some instances, you may enter a reason for the request in the textbox instead of uploading the required document.

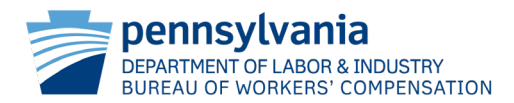

# Begin from the WCAIS Dashboard OR from the Claim Summary

|                 | kers' Com<br>Integratio | pensation Automation     | Claim Sumr                    | mary - Ex                                        | ternal                                        |                        |                        |                      |                          |   |
|-----------------|-------------------------|--------------------------|-------------------------------|--------------------------------------------------|-----------------------------------------------|------------------------|------------------------|----------------------|--------------------------|---|
|                 | integratio              |                          |                               | CAIS Claim #:1<br>Imant/Employee N<br>IST, FIRST | ame Defendant/Emp<br>EMPLOYER N               | lover Name<br>IAME     | Claim Status<br>Closed | Date of<br>12/28/20  | Injury<br>D18            |   |
| 😭 Home          |                         | Dashboard                | Claim History In              | terested Parties                                 | Injury Details Dispute                        | Appeal Case Info       | prmation Benefits I    | nformation SFR Ap    | plication                |   |
| <b>Q</b> Search |                         |                          | Healthcare Services           | Requests Pay                                     | ment History Actions [                        | Documents and Cor      | respondences EDI       | Transaction          |                          |   |
| ? Helpline      |                         | Alerts                   | Appeal Case De                | etails (1)                                       | AL THE ASSAULTS                               | Alexandro contra anti- | and the second second  | Second Second Second | Succession of the second | ٥ |
| My Matters      |                         |                          | Appeal Number                 | Appeal Status Open                               | Appeal Filed By      LAST, FIRST              | Date Filed ‡           | Appeal Type 1          | Commissioner ‡       | Opinion Date ‡           |   |
| <b>Д</b> WCAB   | F                       | ile WCAB Appeal/Petition | Showing 1 - 1 of 1            |                                                  | 1 <sub>11</sub>                               | h.                     | р.<br>                 |                      |                          |   |
| WCOA            |                         | WCOA (0)                 | <br>WCAB Petition             | Information                                      | (1)                                           |                        |                        |                      |                          | ٥ |
| 😵 Healthcare    |                         | • WCAB (3)               | Petition Number               | Status †<br>Open                                 | Filed By ‡     Date       LAST, FIRST     04, | nte Filed 1 C          | commissioner 🗅         | Opinion Date 🛊       | Determination ‡          |   |
| IGI UEGF        | >                       | General (0)              | showing 1 - 1 of 1<br>• Go to | the <b>Cla</b>                                   | aim Summar                                    | ' <b>y</b> .           |                        | File WCAB Appeal     | File WCAB Petition       |   |
| • Go to the W   | CAB tab.                |                          | Click                         | on <b>App</b>                                    | eal Case Info                                 | rmatior                | n tab.                 |                      |                          |   |
| • Click on File | WCAB A                  | ppeal/Petition.          | • Click                       | on File                                          | WCAB Petitio                                  | on butto               | on                     |                      |                          |   |

# Filing a Petition from your Dashboard

| Work                                                | kers' Compensation Automation<br>Integration System    |      | Associate Claim                                                         | Name, FEIN, Date of birth (MM/DD/YYYY), etc                                                                                                    | Q Keyword Search Titos Legacy Search                                                                                          |
|-----------------------------------------------------|--------------------------------------------------------|------|-------------------------------------------------------------------------|----------------------------------------------------------------------------------------------------|----------------------------------------------------------------------------------------------------|
|                                                     |                                                        |      | Matter Type Count                                                       | Hide Advanced Search For Claim<br>Claim Number<br>Timil<br>Workers Compensation Id Number                                                       | Claim Administrator Claim Number                                                                                              |
| A Home                                              | Dashboard                                              | •    | Enter the <b>Claim</b><br><b>Number</b> for which<br>you want to file a | Claimant First Name<br>Date of Birth From                                                                                                    | Claimant Last Name                                                                                                    |
| ? Helpline ☑ My Matters                             | Alerts                                                 |      | Petition.<br>Click on <b>Advanced</b><br><b>Search</b> button.          | MM/DD/YYYY<br>Claimant Address<br>Business Unit                                                                                                 | MM/DD/YYYY<br>Defendant/Employer Name<br>Claim Status                                                                         |
| ₩CAB                                                | File WCAB Appeal/Petition                              | ]_ · | You should then<br>see the Claim<br>Number display in                   | Claim File Date From                                                                                                    | То<br>ММ/DD/YYYY<br>То<br>ММ/DD/УУУУ                                                                                          |
| V Healthcare                                        | <ul> <li>WCAB (3)</li> <li>General (0)</li> </ul>      | •    | the results.<br>Click on <b>Associate</b><br>Button.                    | Clear<br>Ind 217 records. Showing 1 of 22 pages. >>                                                                                             | Advanced Search<br>Records per page: 10 [ 20   30                                                                             |
| <ul><li>From your I</li><li>Click on File</li></ul> | Dashboard go to the WCAB tab.<br>WCAB Appeal/Petition. |      |                                                                         | Back Claim IIIII Claimant/Employee Name: LAST, FIRST I Defendant/Employee 07/30/2014 I Claim Status: FROI I Date of Injury: 07/10/2014 I Agence | View More   View Claim Summary   Associate<br>or Name: EMPLOYER NAME   Business Unit: N/A   File Date:<br>y Claim Number: N/A |

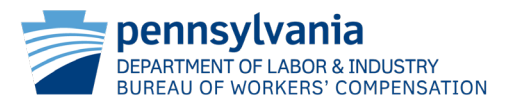

## File WCAB Appeal/Petition

#### File WCAB Appeal/Petition

| TION  | WCAIS Claim #111111                   | 0                                        |                        | View Claim Summary           |
|-------|---------------------------------------|------------------------------------------|------------------------|------------------------------|
| MATTE | Claimant/Employee Name<br>LAST, FIRST | Defendant/Employer Name<br>EMPLOYER NAME | Claim Status<br>Closed | Date of Injury<br>12/28/2018 |
|       |                                       | ^                                        |                        |                              |

Below are the WCJ's decision(s) that have been issued for the Dispute(s) on the claim from which an Appeal may be filed in WCAIS. If you are unable to select the decision you wish to appeal, or the decision does not display below, please contact the Workers' Compensation Appeal Board for clarification at (717) 783-7838, or ra-liwcab@pa.gov.

Decision Rendered (2)

| Decision<br>Rendered       10/28/2019       Last,<br>First       DSP-<br>11111-1       Closed       Petition for Examination-Expert Interview (LIBC-499)- (2019-09-26)         O       Decision<br>Rendered       12/21/2020       Last,<br>First       DSP-<br>11111-2       Closed       Petition To/For (LIBC-378)-Terminate Compensation Benefits (Stop payment of Workers' Compensation) (2020-<br>06-22), Claim Petition (LIBC-362)- (2020-07-29), Petition To/For (LIBC-378)-Seek Approval of a Compromise and<br>Release Agreement (Ask Judge to approve settlement) (2020-11-11) | Decision<br>Rendered       10/28/2019       Last,<br>First       DSP-<br>11111-1       Closed       Petition for Examination-Expert Interview (LIBC-499)- (2019-09-26)         Decision<br>Rendered       12/21/2020       Last,<br>First       DSP-<br>11111-2       Closed       Petition To/For (LIBC-378)-Terminate Compensation Benefits (Stop payment of Workers' Compensation) (2020-<br>06-22), Claim Petition (LIBC-362)- (2020-07-29), Petition To/For (LIBC-378)-Seek Approval of a Compromise and<br>Release Agreement (Ask Judge to approve settlement) (2020-11-11)         Showing 1 - 2 of 2 | Decision<br>Rendered       10/28/2019       Last,<br>First       DSP-<br>111111-1       Closed       Petition for Examination-Expert Interview (LIBC-499)- (2019-09-26)         Decision<br>Rendered       12/21/2020       Last,<br>First       DSP-<br>111111-2       Closed       Petition To/For (LIBC-378)-Terminate Compensation Benefits (Stop payment of Workers' Compensation) (2020-<br>06-22), Claim Petition (LIBC-362)- (2020-07-29), Petition To/For (LIBC-378)-Seek Approval of a Compromise and<br>Release Agreement (Ask Judge to approve settlement) (2020-11-11)         File WCAB Appeal | Select<br>One | Decision<br>Type     | Circulation<br>Date | Judge          | Dispute #        | Status | WCOA Petition (date filed)                                                                                                    |
|----------------------------------------------------------------------------------------------------|----------------------------------------------------------------------------------------------------|----------------------------------------------------------------------------------------------------|---------------|----------------------|---------------------|----------------|------------------|--------|----------------------------------------------------------------------------------------------------|
| Decision<br>Rendered     12/21/2020     Last,<br>First     DSP-<br>11111-2     Closed     Petition To/For (LIBC-378)-Terminate Compensation Benefits (Stop payment of Workers' Compensation) (2020-<br>06-22), Claim Petition (LIBC-362)- (2020-07-29), Petition To/For (LIBC-378)-Seek Approval of a Compromise and<br>Release Agreement (Ask Judge to approve settlement) (2020-11-11)                                                                                                    | Decision<br>Rendered       12/21/2020       Last,<br>First       DSP-<br>11111-2       Closed       Petition To/For (LIBC-378)-Terminate Compensation Benefits (Stop payment of Workers' Compensation) (2020-<br>06-22), Claim Petition (LIBC-362)- (2020-07-29), Petition To/For (LIBC-378)-Seek Approval of a Compromise and<br>Release Agreement (Ask Judge to approve settlement) (2020-11-11)         Showing 1 - 2 of 2       Cancel       File WCAB Appeal                                                                                                    | Decision<br>Rendered     12/21/2020     Last,<br>First     DSP-<br>111111-2     Closed     Petition To/For (LIBC-378)-Terminate Compensation Benefits (Stop payment of Workers' Compensation) (2020-<br>06-22), Claim Petition (LIBC-362)- (2020-07-29), Petition To/For (LIBC-378)-Seek Approval of a Compromise and<br>Release Agreement (Ask Judge to approve settlement) (2020-11-11)       File WCAB Appeal                                                                                                    | 0             | Decision<br>Rendered | 10/28/2019          | Last,<br>First | DSP-<br>111111-1 | Closed | Petition for Examination-Expert Interview (LIBC-499)- (2019-09-26)                                                                                                    |
|                                                                                                    | Showing 1 - 2 of 2<br>Cancel                                                                                                    | Showing 1 - 2 of 2<br>Cancel File WCAB Appeal File WCAB, click the File WCAB Petition button below.                                                                                                    | 0             | Decision<br>Rendered | 12/21/2020          | Last,<br>First | DSP-<br>111111-2 | Closed | Petition To/For (LIBC-378)-Terminate Compensation Benefits (Stop payment of Workers' Compensation) (2020-<br>06-22) , Claim Petition (LIBC-362)- (2020-07-29) , Petition To/For (LIBC-378)-Seek Approval of a Compromise and<br>Release Agreement (Ask Judge to approve settlement) (2020-11-11) |
|                                                                                                    |                                                                                                    | file a Petition with WCAB, click the File WCAB Petition button below.                                                                                                    | Cancel        |                      |                     |                |                  |        | File WCAB Appeal                                                                                                    |
| Cancel       File WCAB Petition button below.                                                                                                    | File WCAB Petition                                                                                                    |                                                                                                    |               |                      |                     |                |                  |        |                                                                                                    |
| file a Petition with WCAB, click the File WCAB Petition button below.  Cancel  File WCAB Petition  Filing a WCAB Petition in WCAIS                                                                                                    | File WCAB Petition Filing a WCAB Petition in WCAIS                                                                                                    | Filing a WCAB Petition in WCAIS                                                                                                    |               |                      |                     |                |                  |        | Filing a WCAB Petition in WCAIS                                                                                                    |

on File WCAB on button.

÷

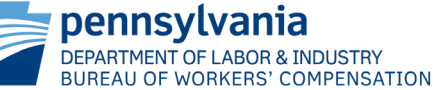

## File WCAB Petition - Select Petition Type Screen

#### File WCAB Petition

- Select the Petition type from the dropdown.
- Click on **Continue** button.

| A LION                                                         | WCAIS Claim # 111111                                                                                              | 0                                                                                                    |                                                    | View Claim Sun                 | nmary O |
|----------------------------------------------------------------|----------------------------------------------------------------------------------------------------|----------------------------------------------------------------------------------------------------|----------------------------------------------------|--------------------------------|---------|
| INFORMA                                                        | Claimant/Employee Name<br>LAST, FIRST                                                                             | Defendant/Employer Name<br>EMPLOYER NAME                                                                  | Claim Status<br>Closed                             | Date of Injury<br>12/28/2018   |         |
|                                                                | 2                                                                                                    | 3                                                                                                    | 4                                                  |                                |         |
|                                                                |                                                                                                    |                                                                                                    |                                                    |                                |         |
| u are currer<br>Jestions reg<br>ease select                    | ntly preparing to file a WCAB Petit<br>garding the completion of this form<br>the type of Petition you would like | ion in relation to the Claim, Dispute or<br>n may be directed to the Workers' Com<br>e to file (required) | Appeal above.<br>pensation Appeal Board at (717) 7 | '83-7838 or ra-li-wcab@pa.gov. |         |
| ou are currer<br>uestions reg<br>ease select<br>· Select One · | ntly preparing to file a WCAB Petit<br>garding the completion of this form<br>the type of Petition you would like | ion in relation to the Claim, Dispute or<br>n may be directed to the Workers' Com<br>e to file (required) | Appeal above.<br>pensation Appeal Board at (717) 7 | '83-7838 or ra-li-wcab@pa.gov. |         |

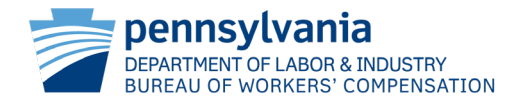

## File WCAB Petition - Complete Petition Screen

#### File WCAB Petition

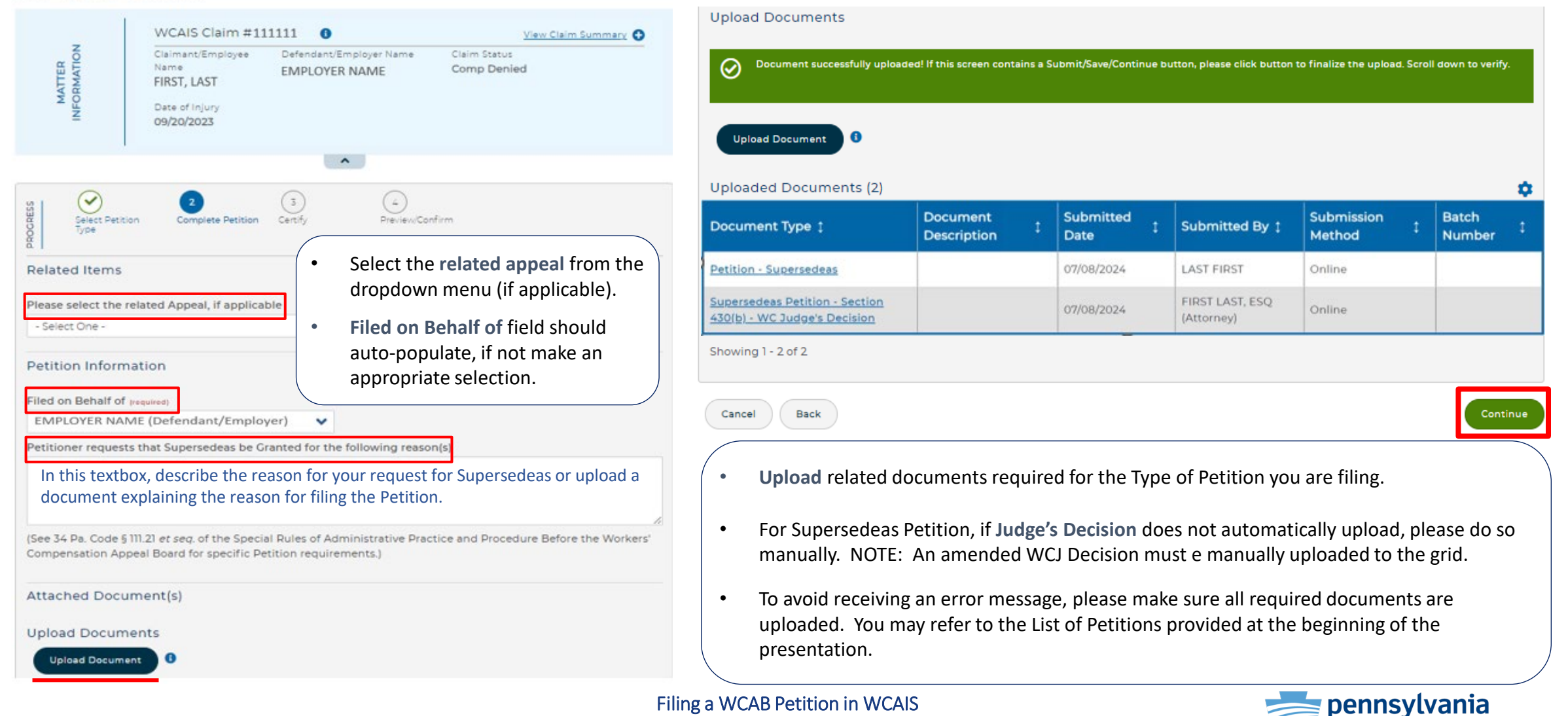

DEPARTMENT OF LABOR & INDUSTRY

BUREAU OF WORKERS' COMPENSATION

## File WCAB Petition - Certify Screen

#### File WCAB Petition

|                                                                                                    | iant/Employee Name<br>F, FIRST                                                                                                    | Defenda<br>EMPLC                                | nt/Emp<br>)YER I                                                                                                    | ployer Name<br>NAME                             | Claim Status<br>Closed                                                                                                    | Da<br>12/                                | te of Injury<br>28/2018                           |                                                                                                    |              |
|----------------------------------------------------------------------------------------------------|----------------------------------------------------------------------------------------------------|-------------------------------------------------|----------------------------------------------------------------------------------------------------|-------------------------------------------------|----------------------------------------------------------------------------------------------------|------------------------------------------|---------------------------------------------------|----------------------------------------------------------------------------------------------------|--------------|
| Select Petition                                                                                                    | Type Complete Peti                                                                                                    | tion                                            | 3<br>Certify                                                                                                    | ^                                               | (2)<br>Preview/Confirm                                                                                                    |                                          |                                                   |                                                                                                    |              |
| ashboard for you to                                                                                                    | serve parties in the ma                                                                                                    | nner indicate                                   | ed bel                                                                                                    | ow.                                             |                                                                                                    |                                          |                                                   |                                                                                                    |              |
| the names and ad<br>ppeal Board at (717<br>rocess.                                                                                          | dresses of the Interested<br>) 783-7838, or ra-li-wcabi<br>•s (4)                                                                            | l Parties and<br>@pa.gov to h                   | Assoc<br>lave th                                                                                                    | iated Recipient<br>he Interested Pa             | s do not appear in a grid beix<br>irties and Associated Recipie                                                                                          | ow, contact t                            | <sup>he Worke</sup><br>Selec<br><b>of Se</b>      | rs' Compens<br>It Man<br>rvice.                                                                            | ne           |
| the names and ad<br>ppeal Board at (717<br>rocess.<br>Iterested Partie                                                                      | dresses of the Interested<br>) 783-7838, or ra-li-wcabi<br>HS (4)<br>Type 1                                                                  | Parties and<br>@pa.gov to h<br>Business<br>Unit | Assoc<br>lave th                                                                                                    | ated Recipient<br>he Interested Pa<br>Address 1 | s do not appear in a grid beix<br>irties and Associated Recipie                                                                                          | ew, contact t<br>nts added<br>Email Addr | he Worke<br>Selec<br>of Se<br>ress 1              | rs' Compens<br>It Man<br>rvice.<br>Manner of 1                                                             | ation<br>INC |
| the names and ad<br>opeal Board at (717<br>rocess.<br>hterested Partie<br>Name <b>0 1</b><br>FIRST LAST                                     | dresses of the Interested<br>) 783-7838, or ra-li-wcabi<br>rs (4)<br>Type 1<br>Claimant/Employee                                             | Parties and<br>@pa.gov to h<br>Business<br>Unit | Assoc<br>lave th                                                                                                    | Address 1                                       | s do not appear in a grid bek<br>irties and Associated Recipie<br>ST, ADDRESS, PA 11111-1111                                                             | ew, contact t<br>nts added<br>Email Add  | he Worke<br>Selec<br>of Se                        | rs' Compens<br>et Man<br>rvice.<br>Manner of 1<br>Mail                                                     | ation<br>ne  |
| the names and ad<br>opeal Board at (717<br>ocess.<br>Iterested Partie<br>Name <b>1</b><br>IRST LAST<br>IRST LAST                            | dresses of the Interested<br>) 783-7838, or ra-li-wcab<br>rs (4)<br>Type 1<br>Claimant/Employee<br>Claimant's Attorney                       | Parties and<br>@pa.gov to h<br>Business<br>Unit | Associave th                                                                                                    | Address 1 100 ADDRESS                           | s do not appear in a grid bek<br>irties and Associated Recipie<br>ST, ADDRESS, PA 11111-1111<br>ST, ADDRESS, PA 11111-1111                               | Email Add                                | he Worke<br>Selec<br>of Se<br>ress 1              | rs' Compens<br>et Man<br>rvice.<br>Manner of S<br>Mail<br>- Select O<br>In Person<br>Mail                  | ation<br>INC |
| the names and ad<br>ipeal Board at (717<br>occess.<br>terested Partie<br>lame <b>0</b> <u>1</u><br>IRST LAST<br>IRST LAST<br>IRST LAST, ESQ | dresses of the Interested<br>) 783-7838, or ra-li-wcab<br>HS (4)<br>Type 1<br>Claimant/Employee<br>Claimant's Attorney<br>Defendant/Employer | Parties and<br>@pa.gov to h<br>Business<br>Unit | Associate the second second se | Address 1<br>100 ADDRESS<br>100 ADDRESS         | s do not appear in a grid bek<br>irties and Associated Recipie<br>ST, ADDRESS, PA 11111-1111<br>ST, ADDRESS, PA 11111-1111<br>ST, ADDRESS, PA 11111-1111 | Email Addi                               | he Worke<br>Select<br>of Se<br>ress 1<br>hall.com | rs' Compens<br>tt Man<br>rvice.<br>Manner of S<br>Mail<br>- Select O<br>In Person<br>Mail<br>N/A<br>E-Mail | ation<br>NC  |

| ame 🛛 🛊                                                                                               | Type 1                                                                                                   | Business Unit 🛊                                                                                                    | Address 1                                                                                       | Email Address ‡                                                                                                    | Manner of Service                                        |
|----------------------------------------------------------------------------------------------------|----------------------------------------------------------------------------------------------------|----------------------------------------------------------------------------------------------------|-------------------------------------------------------------------------------------------------|----------------------------------------------------------------------------------------------------|----------------------------------------------------------|
| ere are no reco                                                                                       | rds to show                                                                                              |                                                                                                    |                                                                                                 |                                                                                                    |                                                          |
| ditional De                                                                                           | fendants (0)                                                                                             |                                                                                                    |                                                                                                 |                                                                                                    |                                                          |
| ame 🛛 🛊                                                                                               | Type ‡                                                                                                   | Business Unit 📫                                                                                                    | Address 1                                                                                       | Email Address 🛊                                                                                                    | Manner of Service                                        |
| ere are no reco                                                                                       | rds to show                                                                                              |                                                                                                    |                                                                                                 |                                                                                                    |                                                          |
|                                                                                                    |                                                                                                    |                                                                                                    |                                                                                                 |                                                                                                    |                                                          |
| se enter any                                                                                          | notes concernin                                                                                          | g changes and additions to                                                                                                   | o the parties listed ab                                                                         | IVE                                                                                                    |                                                          |
| ase enter any                                                                                         | notes concernin                                                                                          | g changes and additions t                                                                                                    | o the parties listed ab                                                                         | ove                                                                                                    | the second as the set                                    |
| In this te                                                                                            | xtbox, ente                                                                                              | g changes and additions to<br>er any notes conce                                                                             | o the parties listed ab<br>erning changes                                                       | and additions to                                                                                                    | the parties listed                                       |
| ase enter any<br>In this te<br>above.                                                                 | xtbox, ente                                                                                              | g changes and additions to<br>er any notes conco                                                                             | o the parties listed ab<br>erning changes                                                       | s and additions to t                                                                                                    | the parties listed                                       |
| In this te above.                                                                                     | notes concernin<br>xtbox, ente                                                                           | g changes and additions to<br>er any notes conco<br>day serving one copy of thi                                              | o the parties listed ab<br>erning changes<br>is document and all at                             | and additions to a additions to additions to a additions to a additions to a additions to a additions to a additions to a additions to a additions to a additions to additions to addititato additions to additions to additions | the parties listed                                       |
| In this te<br>above.                                                                                  | notes concernin<br>xtbox, ente<br>fy that I am this o<br>arties and the W                                | g changes and additions to<br>er any notes conce<br>day serving one copy of thi<br>CJ (as applicable) in persor              | o the parties listed ab<br>erning changes<br>is document and all at<br>n, by mail, or electroni | s and additions to a<br>cachments as required by 34<br>cally.                                                                                                    | the parties listed<br>4 Pa. Code § 111.22 or 34 Pa. Code |
| ease enter any<br>In this te<br>above.<br>hereby certif<br>111.32 to the pi<br>ed By                  | notes concernin<br>xtbox, ente<br>fy that I am this o<br>arties and the W                                | g changes and additions to<br>er any notes conco<br>day serving one copy of thi<br>CJ (as applicable) in persor              | o the parties listed ab<br>erning changes<br>is document and all at<br>n, by mail, or electroni | and additions to a a additions to a a additions to a a additions to a a additions to a additions to additions to additions to additions  | the parties listed<br>4 Pa. Code § 111.22 or 34 Pa. Code |
| ease enter any<br>In this te<br>above.<br>hereby certif<br>111.32 to the pi<br>ed By<br>ITTORNEY NAME | notes concernin<br>xtbox, ente<br>fy that I am this o<br>arties and the W                                | g changes and additions to<br>er any notes conce<br>day serving one copy of thi<br>CJ (as applicable) in persor<br>Attorney) | o the parties listed ab<br>erning changes<br>is document and all at<br>n, by mail, or electroni | and additions to a scattering and additions to a scattering as required by 34 scally.                                                                                                    | the parties listed<br>4 Pa. Code § 111.22 or 34 Pa. Code |
| ease enter any<br>In this te<br>above.<br>hereby certif<br>III.32 to the p<br>ed By<br>ITTORNEY NAME  | notes concernin<br>xtbox, ente<br>fy that I am this of<br>arties and the W<br>5, ESQ (Defendant's        | g changes and additions to<br>er any notes conco<br>day serving one copy of thi<br>CJ (as applicable) in persor<br>Attorney) | o the parties listed ab<br>erning changes<br>is document and all at<br>n, by mail, or electroni | and additions to a a additions to a a additions to a a additions to a additions to a addit additions to addit additions to a additions to add | the parties listed                                       |
| In this te<br>above.<br>hereby certif<br>111.32 to the pi<br>ed By<br>TTORNEY NAME                    | notes concernin<br>xtbox, ente<br>fy that I am this of<br>arties and the Wi                              | g changes and additions to<br>er any notes conco<br>day serving one copy of thi<br>CJ (as applicable) in persor<br>Attorney) | o the parties listed ab<br>erning changes<br>is document and all at<br>n, by mail, or electroni | and additions to a solutions to a solution of a solution of a solution o | the parties listed<br>4 Pa. Code § 111.22 or 34 Pa. Code |
| In this te<br>above.<br>hereby certif<br>11.32 to the p<br>d By<br>FTORNEY NAME<br>ancel<br>B         | notes concernin<br>xtbox, ente<br>fy that I am this of<br>arties and the W<br>c. ESQ (Defendant's<br>ack | g changes and additions to<br>er any notes conco<br>day serving one copy of thi<br>CJ (as applicable) in persor<br>Attorney) | erning changes<br>is document and all at<br>n, by mail, or electroni                            | and additions to a                                                                                                    | the parties listed                                       |

- Enter any notes concerning changes or additions in the **textbox**, if applicable.
- Check the **Certify** box and Click on the **Continue** button.

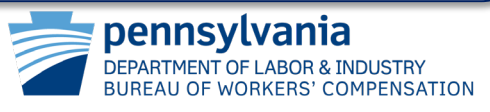

# File WCAB Petition - Preview/Confirm Screen

| TION                                                                                                    | WCAIS Clair                                                                                                    | m #: 111111                                                                                                    | 0                                                                                                    |                                                                                                    |                                                                                                    | View Cla                                                                                                    | aim Summary 🚭                                                                                                    |
|----------------------------------------------------------------------------------------------------|----------------------------------------------------------------------------------------------------|----------------------------------------------------------------------------------------------------|----------------------------------------------------------------------------------------------------|----------------------------------------------------------------------------------------------------|----------------------------------------------------------------------------------------------------|----------------------------------------------------------------------------------------------------|----------------------------------------------------------------------------------------------------|
| MATTE<br>INFORMA                                                                                                    | Claimant/Emplo                                                                                                    | oyee Name                                                                                                    | Defendant/<br>EMPLOYEF                                                                                     | 'Employer Nam<br>R NAME                                                                                | e Claim Status<br>Closed                                                                                                    | Date of Injury<br>12/28/2018                                                                                                    |                                                                                                    |
| Selec                                                                                                    | )<br>t Petition Type                                                                                                    | Complete Petit                                                                                                    | tion Cer                                                                                                   | €<br>tify                                                                                              | Preview/Confirm                                                                                                    |                                                                                                    |                                                                                                    |
| Petition In<br>Petition Type                                                                                                    | formation                                                                                                    |                                                                                                    |                                                                                                    |                                                                                                    |                                                                                                    |                                                                                                    |                                                                                                    |
| Supersedea                                                                                                    | s (from WCJ deci                                                                                                    | sion) under See                                                                                                    | ction 430(b) of                                                                                            | f the Act (77 P                                                                                        | S. § 971(b))                                                                                                    |                                                                                                    |                                                                                                    |
| iled on Beh                                                                                                    | alf of                                                                                                    |                                                                                                    |                                                                                                    |                                                                                                    | Please select the related A                                                                                                    | oppeal, if applicable                                                                                                    |                                                                                                    |
| EMPLOYER N                                                                                                    | AME (Defendant,                                                                                                    | (Employer)                                                                                                    |                                                                                                    |                                                                                                    | A11-1111                                                                                                    |                                                                                                    |                                                                                                    |
| etitioner re                                                                                                    | quests that Sup                                                                                                    | ersedeas be (                                                                                                    | Granted for th                                                                                             | he following                                                                                           | eason(s)                                                                                                    |                                                                                                    |                                                                                                    |
| Describe the<br>See 34 Pa. C<br>loard for spe                                                                                                    | e reason for your<br>ode § 111.21 <i>et se</i><br>scific Petition re                                                                                                    | equest in the t<br>q. of the Spec<br>quirements.)                                                                                                    | ext box here o                                                                                             | or upload a do                                                                                         | cument explaining the reason                                                                                                    | ore the Workers' Com                                                                                                    | pensation App                                                                                                    |
| Describe the<br>See 34 Pa. C<br>Joard for spe<br>Please indica<br>our Dashbor<br>the names<br>compensatio<br>ou can comp                                                                      | e reason for your<br>ode § 111.21 <i>et se</i><br>crific Petition re<br>te the method o<br>and for you to se<br>and addresses o<br>in Appeal Board<br>olete the filling p                                   | q, of the Spec<br>quirements.)<br>If service for e-<br>rve parties in t<br>f the intereste<br>at (717) 783-78<br>rocess.                                                             | ial Rules of A<br>ach party list<br>he manner ir<br>d Parties and<br>338, or ra-li-w                       | ed below. You<br>ndicated belo<br>d Associated<br>ccab@pa.gov                                          | Practice and Procedure Before<br>will receive a copy of the On<br>w.<br>Recipients do not appear in a<br>to have the Interested Parties                                                                                                    | ore the Workers' Com<br>line Petition and Proo<br>grid below, contact ti<br>and Associated Recip                                       | pensation App<br>f of Service on<br>he Workers'<br>bients added, so                                                           |
| Describe the<br>See 34 Pa. C<br>Board for spe<br>Please indica<br>our Dashboo<br>f the names<br>compensation<br>ou can comp<br>nterested<br>Name <b>9 ;</b>                                   | e reason for your<br>ode § 111.21 et se<br>kcific Petition re<br>te the method o<br>ard for you to se<br>and addresses o<br>in Appeal Board<br>olete the filing p<br>Parties (4)<br>Type                    | q. of the Spec<br>quirements.)<br>of service for e-<br>rive parties in t<br>if the interester<br>at (717) 783-78<br>process.                                                         | lai Rules of A<br>ach party list<br>he manner in<br>d Parties and<br>338, or ra-li-w<br>Business<br>Unit   | dministrative<br>ed below. You<br>ndicated belo<br>d Associated<br>icab@pa.gov<br>1<br>Addree          | evenent explaining the reason<br>Practice and Procedure Before<br>will receive a copy of the On<br>w.<br>Recipients do not appear in a<br>to have the Interested Parties                                                                              | ore the Workers' Com<br>line Petition and Proo<br>grid below, contact ti<br>and Associated Recip<br>Email Address :                    | pensation App<br>f of Service on<br>the Workers'<br>pients added, so<br>Manner of<br>Service                                  |
| Describe the<br>See 34 Pa. C<br>loard for spe<br>Please indica<br>our Dashboo<br>i the names<br>compensatio<br>ou can comp<br>nterested<br>Name © :<br>FIRST LAST                             | e reason for your<br>ode § 111.21 et se<br>kcific Petition re<br>te the method c<br>and addresses o<br>in Appeal Board<br>olete the filing p<br>Parties (4)<br>Type<br>Claim.                               | q. of the Spec<br>quirements.)<br>of service for e-<br>rive parties in t<br>if the Intereste<br>at (717) 783-78<br>process.                                                          | lai Rules of A<br>ach party liste<br>he manner in<br>d Parties and<br>338, or ra-li-w<br>Business<br>Unit  | dministrative<br>ed below. You<br>ndicated belo<br>d Associated<br>icab@pa.gov<br>1 Addree<br>100 ADD  | e Practice and Procedure Before<br>will receive a copy of the On<br>w.<br>Recipients do not appear in a<br>to have the Interested Parties<br>s 1<br>RESS ST, ADDDRESS, PA 11111-1111                                                                  | ore the Workers' Com<br>line Petition and Proo<br>grid below, contact ti<br>and Associated Recip                                       | pensation App<br>f of Service on<br>the Workers'<br>pients added, so<br>Manner of<br>Service<br>Mail                          |
| Describe the<br>See 34 Pa. C<br>loard for spe<br>Please indica<br>our Dashbor<br>f the names<br>compensatio<br>ou can comp<br>nterested<br>Name <b>1</b><br>FIRST LAST                        | e reason for your<br>ode § 111.21 et se<br>keific Petition re<br>te the method c<br>and addresses c<br>in Appeal Board<br>olete the filing p<br>Parties (4)<br>Type<br>Claimin<br>SQ Claimin                | q. of the Spec<br>quirements.)<br>of service for e-<br>rive parties in t<br>of the Interester<br>at (717) 783-78<br>process.                                                         | lail Rules of A<br>ach party liste<br>he manner in<br>d Parties and<br>338, or ra-li-w<br>Business<br>Unit | dministrative<br>ed below. You<br>ndicated belo<br>d Associated<br>icab@pa.gov<br>100 ADD<br>100 ADD   | Practice and Procedure Before will receive a copy of the On w. Pecipients do not appear in a to have the Interested Parties s 1 RESS ST, ADDDRESS, PA 11111-1111 RESS ST, ADDDRESS, PA 11111-1111                                                     | ine Petition and Proo<br>grid below, contact ti<br>and Associated Recip<br>Email Address 1<br>email@gmail.com                          | pensation App<br>f of Service on<br>he Workers'<br>pients added, so<br><mark>Manner of<br/>Service<br/>Mail<br/>E-Mail</mark> |
| Describe the<br>See 34 Pa. C<br>loard for spe<br>lease indica<br>our Dashboi<br>the names<br>ompensatio<br>ou can comp<br>nterested<br>Name © 1<br>FIRST LAST<br>FIRST LAST, E<br>EMPLOYER NA | e reason for your<br>ode § 111.21 et se<br>terific Petition re<br>te the method c<br>and addresses of<br>n Appeal Board<br>plete the filing p<br>Parties (4)<br>Type<br>Claiming<br>SQ Claiming<br>ME Defen | q. of the Spec<br>quirements.)<br>of service for e-<br>rive parties in t<br>of the interester<br>at (717) 783-78<br>process.<br>t<br>ant/Employee<br>ant's Attorney<br>dapt/Employee | ial Rules of A<br>ach party liste<br>he manner ir<br>rd Parties and<br>338, or ra-li-w<br>Business<br>Unit | dministrative<br>ed below. You<br>ndicated belo<br>d Associated i<br>cab@pa.gov<br>1 Addree<br>100 ADD | Practice and Procedure Befi<br>will receive a copy of the On<br>w.<br>Pecipients do not appear in a<br>to have the Interested Parties<br>1<br>RESS ST, ADDDRESS, PA 1111-1111<br>RESS ST, ADDDRESS, PA 11111-1111<br>RESS ST, ADDDRESS, PA 11111-1111 | ore the Workers' Com<br>line Petition and Proo<br>grid below, contact th<br>and Associated Recip<br>Email Address 1<br>email@gmail.com | pensation App<br>f of Service on<br>the Workers'<br>plents added, so<br>Manner of<br>Service<br>Mail<br>E-Mail<br>Mail        |

| Name • 1                                                                                                    | Type 1                                                                                                    | Business Unit ‡                                                                                                    | Address 1                                                                                                    | Email Addres                                                                                           | 5 Î                                                                      | Manner of Servi                     |
|----------------------------------------------------------------------------------------------------|----------------------------------------------------------------------------------------------------|----------------------------------------------------------------------------------------------------|----------------------------------------------------------------------------------------------------|----------------------------------------------------------------------------------------------------|--------------------------------------------------------------------------|-------------------------------------|
| There are no reco                                                                                                  | ords to show                                                                                                  |                                                                                                    |                                                                                                    |                                                                                                    |                                                                          |                                     |
| Additional De                                                                                                    | efendants (0)                                                                                                 |                                                                                                    |                                                                                                    |                                                                                                    |                                                                          |                                     |
| Name 🛛 🛨                                                                                                    | Type 1                                                                                                    | Business Unit 1                                                                                                    | Address 1                                                                                                    | Email Addres                                                                                           | • I                                                                      | Manner of Servi                     |
| There are no reco                                                                                                  | ords to show                                                                                                  |                                                                                                    |                                                                                                    |                                                                                                    |                                                                          |                                     |
|                                                                                                    |                                                                                                    | 2. 0. 01.0530                                                                                                    |                                                                                                    | 252                                                                                                    |                                                                          |                                     |
| Please enter any                                                                                                   | y notes concerni                                                                                              | ing changes and addition                                                                                              | is to the parties liste                                                                                           | ed above                                                                                               |                                                                          |                                     |
| Describe one re                                                                                                    | ason non your requ                                                                                            |                                                                                                    |                                                                                                    | Aprenting one rease                                                                                    | in or your reques                                                        |                                     |
|                                                                                                    |                                                                                                    |                                                                                                    |                                                                                                    |                                                                                                    |                                                                          |                                     |
| I hereby cert                                                                                                    | ify that I am this                                                                                            | a day serving one copy of                                                                                             | this document and                                                                                                 | all attachments a                                                                                      | is required by 3                                                         | 54 Pa. Code § 11                    |
| <ul> <li>I hereby cert</li> <li>Pa. Code § 111</li> <li>Filed By</li> </ul>                                        | ify that I am this<br>.32 to the partie                                                                       | ; day serving one copy of<br>s and the WCJ (as applic                                                                 | this document and<br>able) in person, by n                                                                        | all attachments a<br>nail, or electronic                                                               | as required by 3<br>ally.                                                | 64 Pa. Code § 11                    |
| <ul> <li>I hereby cert<br/>Pa. Code § 111</li> <li>Filed By</li> <li>ATTORNEY NAM</li> </ul>                       | ify that I am this<br>.32 to the partie<br>1E, ESQ (Defendan                                                  | ; day serving one copy of<br>s and the WCJ (as applic<br>t's Attorney)                                                | this document and<br>able) in person, by n                                                                        | all attachments a<br>nail, or electronic                                                               | as required by 3<br>ally.                                                | 34 Pa. Code § 11                    |
| I hereby cert<br>Pa. Code § 111<br>Filed By<br>ATTORNEY NAM                                                        | ify that I am this<br>.32 to the partie<br>1E, ESQ (Defendan<br>cument(s) (1)                                 | ; day serving one copy of<br>s and the WCJ (as applic<br>t's Attorney)                                                | this document and<br>able) in person, by n                                                                        | all attachments a<br>nail, or electronic                                                               | is required by 3<br>ally.                                                | 14 Pa. Code § 11                    |
| I hereby cert<br>Pa. Code § 111 Filed By ATTORNEY NAM Attached Doo Document Type                                   | ify that I am this<br>.32 to the partie<br>IE, ESQ (Defendan<br>cument(s) (1)<br>t Document                   | aday serving one copy of<br>s and the WCJ (as applic<br>t's Attorney)<br>Submitted<br>Date                            | this document and<br>able) in person, by n                                                                        | all attachments a<br>nail, or electronic<br>By ‡                                                       | is required by 3<br>ally.<br>Submission<br>Method                        | 14 Pa. Code § 11<br>1 Batch<br>Numb |
| I hereby cert<br>Pa. Code § 111 Filed By ATTORNEY NAM Attached Doo Document Type Judge's Decision                  | ify that I am this<br>.32 to the partie<br>IE, ESQ (Defendan<br>cument(s) (1)<br>t Document<br>Description    | is day serving one copy of<br>s and the WCJ (as applic<br>it's Attorney)<br>the total submitted<br>Date<br>04/10/2024 | this document and<br>able) in person, by n<br>t<br>Submitted<br>ATTORNEY N<br>(Defendant)                         | all attachments a<br>nail, or electronic<br>By ‡<br>NAME, ESQ<br>s Attorney)                           | ss required by 3<br>ally.<br>Submission<br>Method<br>Online              | 14 Pa. Code § 11<br>‡ Batch<br>Numb |
| I hereby cert<br>Pa. Code § 111 Filed By ATTORNEY NAM Attached Doc Document Type Judge's Decision Showing 1-1 of   | ify that I am this<br>.32 to the partie<br>IE, ESQ (Defendan<br>cument(s) (1)<br>t Document<br>Description    | t day serving one copy of<br>s and the WCJ (as applic<br>tt's Attorney)<br>t Submitted<br>Date<br>04/10/2024          | this document and<br>able) in person, by n<br>t<br>Submitted<br>ATTORNEY M<br>(Defendant)                         | all attachments a<br>nail, or electronic<br>By <u>†</u><br>VAME, ESQ<br>s Attorney)                    | ss required by 3<br>ally.<br>Submission<br>Method<br>Online              | 4 Pa. Code § 11<br>Batch<br>Numb    |
| I hereby cert<br>Pa. Code § 111 Filed By ATTORNEY NAM Attached Doo Document Type Judge's Decision Showing 1 - 1 of | ify that I am this<br>.32 to the partie<br>IE, ESQ (Defendan<br>cument(s) (1)<br>1<br>Document<br>Description | t day serving one copy of<br>s and the WCJ (as applic<br>t's Attorney)                                                | this document and<br>able) in person, by n<br>t<br>Submitted<br>ATTORNEY M<br>(Defendant'<br>e Submit             | all attachments a<br>nail, or electronic<br>By 1<br>VAME, ESQ<br>s Attorney)<br>button to              | ss required by 3<br>ally.<br>Submission<br>Method<br>Online<br>O receive | 14 Pa. Code § 11<br>t Batch<br>Numb |
| I hereby cert<br>Pa. Code § 111 Filed By ATTORNEY NAM Attached Doc Document Type Judge's Decision Showing 1 - 1 of | ify that I am this<br>32 to the partie<br>IE, ESQ (Defendan<br>cument(s) (1)<br>1<br>Document<br>Description  | t day serving one copy of<br>s and the WCJ (as applic<br>tt's Attorney)                                               | this document and<br>able) in person, by n<br>1 Submitted<br>ATTORNEY N<br>(Defendant)<br>e Submit<br>mation of s | all attachments a<br>nail, or electronic<br>By 1<br>VAME, ESQ<br>s Attorney)<br>button to<br>successfu | Submission<br>Method                                                     | 14 Pa. Code § 11<br>t Batch Numb    |

DEPARTMENT OF LABOR & INDUSTRY BUREAU OF WORKERS' COMPENSATION

## File a WCAB Petition - Confirmation Page

This page confirms that your Petition has been successfully submitted.

If you do not see a confirmation number, your petition has not been submitted

**Note:** the green banner indicates that a notification has been sent to recipients with a communication preference of "electronic". <u>You are still required to serve the Petition to all the parties in the manner indicated in your Petition.</u>

For your convenience, WCAIS generates the **On-line Petition and Proof of Service** which you may use to serve to the parties.

#### Petition Details: Confirmation

An electronic correspondence has been sent to interested parties and associated recipients with a communication preference of "electronic" serving them notification of the submission of this petition.

# WCAIS Claim #:111111 Image: Claim Status claim Status claim Status claim Status claim Status closed Date of Injury 12/28/2018 Mark you for your online submission of the WCAB Petition. Image: Claim Status claim Status closed Date of Injury 12/28/2018

You may print this confirmation page now for your records (optional).

#### Your Confirmation Number is: PET-11111111111111111

Filed By: ATTORNEY NAME, ESQ (Defendant's Attorney) on 06/14/2024 at 1:11 PM.

This Confirmation Number is <u>not</u> your Petition Number. Once your petition has been reviewed and accepted, your Petition Number will be assigned.

The Proof of Service, including the Confirmation Number, which will momentarily generate of the designated parties in the manner you selected as required by 34 Pa. Code § 111.12.

REMINDER: If you have not already done so, please serve the online appeal in addition to the a found on the Dashboard.

Return to Dashboard

Click on **Return To Dashboard** button to print Online Petition and Proof of Service. Click on **Print** button to print confirmation page for your records.

Print

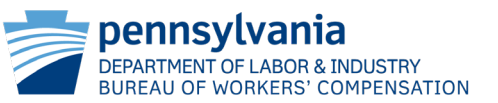

#### File WCAB Petition - Dashboard

| Dashboard                                                                                                    | Personalize Your Das                     | hboard                                       |                           |              |
|----------------------------------------------------------------------------------------------------|------------------------------------------|----------------------------------------------|---------------------------|--------------|
|                                                                                                    | My Claims                                |                                              | ~                         | Add Item     |
| Alerts                                                                                                    |                                          |                                              |                           |              |
| • BWC (0)                                                                                                    |                                          |                                              |                           |              |
| • WCOA (0)                                                                                                    |                                          |                                              |                           |              |
| • WCAB (3)                                                                                                    |                                          |                                              |                           |              |
| General (0)                                                                                                    |                                          |                                              |                           |              |
| Quick Links           WCOA Dashboard           WCAB Briefs and Request           Judges' Procedures and Policies | ts Dashboard   Records Request           | Dashboard   File a '                         | NCOA Petition             |              |
| Correspondence (243)                                                                                             |                                          |                                              | Search Corresp            | ondences 🟾   |
| Correspondence Status                                                                                            |                                          |                                              |                           | ۵            |
|                                                                                                    | View Document Type 1                     | Case #                                       | Claimant/Employee<br>Name | Date<br>Sent |
|                                                                                                    | On-line Petition and<br>Proof of Service | PET-<br>111111111111111111111111111111111111 | LAST, FIRST               | 06/14/2024   |

For your convenience, WCAIS generates the **On-line Petition and Proof of Service** which you may use to serve to the parties.

You can access this document from your Dashboard under the Correspondence section.

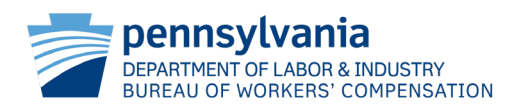

## Workers' Compensation Contacts

#### **Bureau of Workers' Compensation (BWC)**

Information Services Helpline:

Toll-Free inside PA: 800-482-2383

Local outside PA: 717-772-4447

Email: <u>ra-li-bwc-helpline@pa.gov</u>

#### Workers' Compensation Office of Adjudication (WCOA)

Phone: 844-237-6316

Email: wcoaresourcecenter@pa.gov

Workers' Compensation Appeal Board (WCAB)

Phone: 717-783-7838

Email: ra-li-wcab@pa.gov

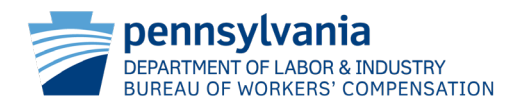

# Q&A – Filing a WCAB Petition in WCAIS

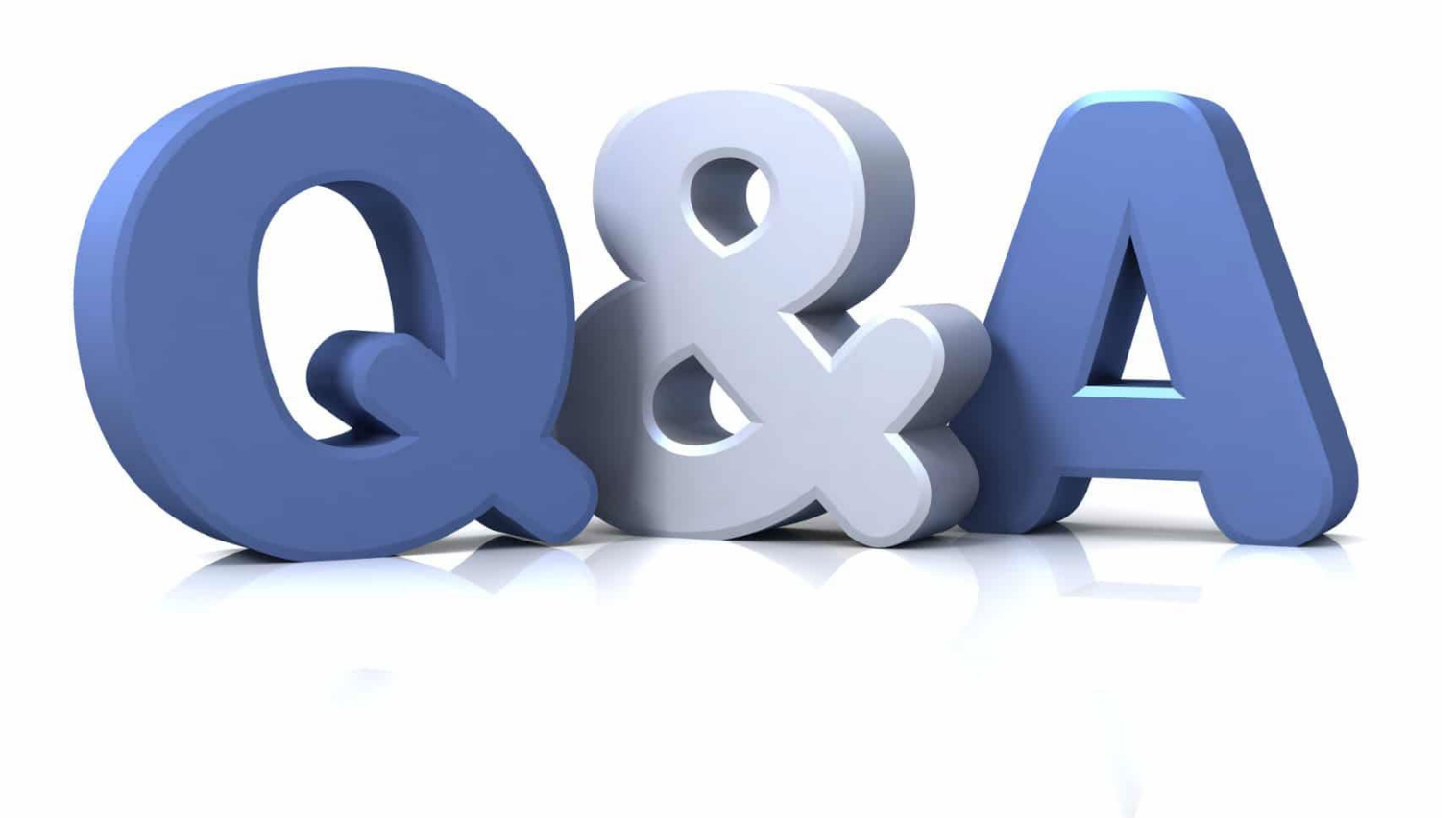

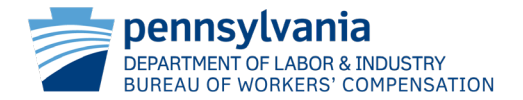